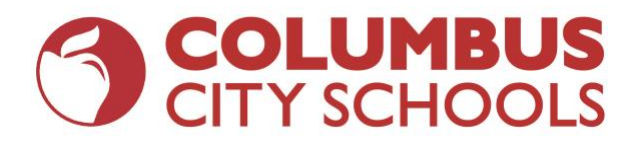

# Early Childhood Education Program (Programme d'éducation du préscolaire)

| Domaine d'intérêts                          | Plateformes en ligne                                               | Identifiants                                                                                                    |
|---------------------------------------------|--------------------------------------------------------------------|----------------------------------------------------------------------------------------------------|
| Expériences pour l'éducation<br>préscolaire | <ul> <li>Waterford</li> <li>Big Day pour le préscolaire</li> </ul> | <ul> <li>Waterford:<br/>Les parents doivent envoyer un e-mail à bethcaraccio@waterford.org pour<br/>obtenir des instructions spécifiques contenant leur mot de passe pour se<br/>connecter à Waterford s'ils n'ont pas les informations pour se connecter.</li> <li>Visitez.http://bigdayfamilyspace.tgds.hmhco.com et utilisez le nom<br/>d'utilisateur/le mot de passe suivants pour vous connecter:</li> <li>Username (Nom d'utilisateur): ece2020</li> <li>Password (mot de passe): abc12345</li> </ul> |

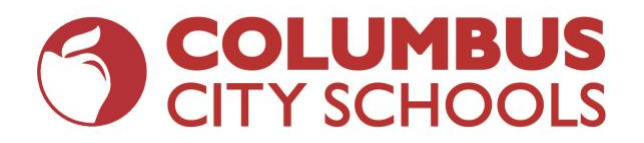

| Elementary School Grades K-5 (École Primaire – Maternelle à la 5e année) |                                                                                                    |                                                                                                    |  |
|--------------------------------------------------------------------------|----------------------------------------------------------------------------------------------------|----------------------------------------------------------------------------------------------------|--|
| Domaine d'intérêts                                                       | Plateformes en ligne                                                                                               | Identifiants                                                                                                    |  |
| Arts de la langue Anglaise &<br>Études sociales                          | <ul> <li>iReady<br/>(accès via Clever)</li> </ul>                                                                  | <ul> <li>Se connecter à Clever: <ul> <li>Visitez le https://clever.com/in/columbuscity</li> <li>Entrez votre identifiant CCS (Numéro d'immatriculation de l'élève de CCS et le domaine CCS) <ul> <li>Exemple: 123456@columbus.k12.oh.us</li> </ul> </li> <li>Entrez votre mot de passe CCS (c'est le même mot de passe que vous utilisez pour vous connecter à un ordinateur quand vous êtes à l'école) <ul> <li>Exemple: mm-dd-yyyy</li> </ul> </li> <li>Cliquez sur l'icône i-Ready.</li> </ul> </li> <li>Accéder à i-Ready depuis un iPad: <ul> <li>Téléchargez «l-Ready for Students» sur l'App Store.</li> <li>Téléchargez «Clever» sur l'App Store.</li> <li>Clever peut vous demander de rechercher votre école.</li> </ul> </li> <li>Connectez-vous avec votre nom d'utilisateur et votre mot de passe CCS o Nom d'utilisateur: Numéro d'immatriculation de l'élève de CCS et le domaine CCS (Exemple: 123456@columbus.k12.oh.us)</li> <li>Mot de passe: Entrez votre mot de passe CCS (c'est le même mot de passe que vous utilisez pour vous connecter à un ordinateur quand vous êtes à l'école)</li> <li>Cliquez sur l'icône i-Ready.</li> </ul> |  |
| Mathématiques                                                            | <ul> <li>iReady<br/>(accès via Clever)</li> </ul>                                                                  |                                                                                                    |  |
|                                                                          |                                                                                                    |                                                                                                    |  |
| Science                                                                  | <ul> <li>Study Island</li> </ul>                                                                                   | <ul> <li>Study Island:</li> <li>Visitez_le www.studyisland.com</li> <li>Cliquez sur "Login" en haut à droite.</li> <li>Entrez votre nom d'utilisateur et votre mot de passe.</li> </ul>                                                                                                    |  |
| Arts Unifiés                                                             | <ul> <li>Les enseignants<br/>fourniront des leçons et<br/>des informations de<br/>connexion aux élèves.</li> </ul> |                                                                                                    |  |

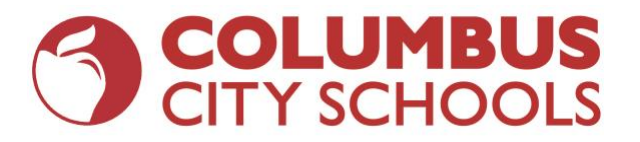

| Middle School Grades 6-8 (Cycle Secondaire - Collège – 6e à la 8e année) |                                                     |                                                                                                    |  |
|--------------------------------------------------------------------------|-----------------------------------------------------|----------------------------------------------------------------------------------------------------|--|
| Domaine d'intérêts                                                       | Plateformes en ligne                                | Identifiants                                                                                                    |  |
| Arts de la langue Anglaise<br>(English Language Arts)                    | <ul> <li>iReady<br/>(accès via Clever)</li> </ul>   | Se connecter à Clever:<br>• Visitez le https://clever.com/in/columbuscity                                                                                                    |  |
| Mathématiques (Math)                                                     | • iReady<br>(accès via Clever)                      | <ul> <li>Entrez votre identifiant CCS (Numéro d'immatriculation de l'élève de CCS et le domaine CCS)         <ul> <li>Exemple: 123456@columbus.k12.oh.us</li> </ul> </li> <li>Entrez votre mot de passe CCS (c'est le même mot de passe que vous utilisez pour vous connecter à un ordinateur quand vous êtes à l'école)</li> <li>Cliquez sur l'icône i-Ready.</li> <li>Accéder à i-Ready depuis un iPad:         <ul> <li>Téléchargez «i-Ready for Students» sur l'App Store.</li> <li>Téléchargez «Clever» sur l'App Store.</li> </ul> </li> </ul> |  |
|                                                                          |                                                     | <ul> <li>Clever peut vous demander de rechercher votre école.</li> <li>Connectez-vous avec votre nom d'utilisateur et votre mot de passe CO</li> <li>Nom d'utilisateur: Numéro d'immatriculation de l'élève de CO<br/>le domaine CCS (Exemple: <u>123456@columbus.k12.oh.us</u>)</li> <li>Mot de passe: Entrez votre mot de passe CCS (c'est le mêm<br/>de passe que vous utilisez pour vous connecter à un ordinate<br/>quand vous êtes à l'école)</li> <li>Cliquez sur l'icône i-Ready</li> </ul>                                                  |  |
| Science                                                                  | Study Island                                        | Study Island:<br>• Visitez le <u>www.studvisland.com</u>                                                                                                    |  |
| Études sociales (Social Studies)                                         | Study Island                                        | <ul> <li>Cliquez sur "Login" en haut à droite.</li> <li>Entrez votre nom d'utilisateur et votre mot de passe</li> </ul>                                                                                                    |  |
| Arts Unifiés (Unified Arts)                                              | <ul> <li>Edmentum<br/>(accès via Clever)</li> </ul> | <ul> <li>Se connecter à Clever:</li> <li>Visitez le https://clever.com/in/columbuscity.</li> <li>Entrez votre identifiant CCS (Numéro d'immatriculation de l'élève de CCS et le domaine CCS) <ul> <li>Exemple: 123456@columbus.k12.oh.us</li> </ul> </li> <li>Entrez votre mot de passe CCS (c'est le même mot de passe que vous utilisez pour vous connecter à un ordinateur quand vous êtes à l'école)</li> <li>Cliquez sur l'icône «E» ou le lien Edmentum sur la page Clever, qui vous amènera à vos cours</li> </ul>                            |  |

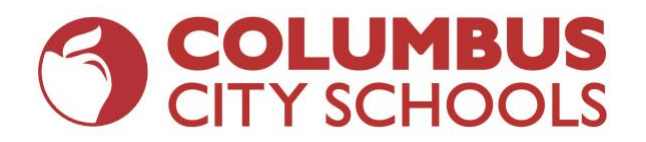

# High School Grades 9-12 (Cycle Secondaire – Lycée – 9e à la 12e année)

| Domaine d'intérêts                                    | Plateformes en ligne                                                                                                    | Identifiants                                                                                                    |  |
|-------------------------------------------------------|----------------------------------------------------------------------------------------------------|----------------------------------------------------------------------------------------------------|--|
| Arts de la langue Anglaise<br>(English Language Arts) | <ul> <li>Edmentum<br/>(accès via Clever)</li> </ul>                                                                                                    | Se connecter à Clever:<br>• Visitez le https://clever.com/in/columbuscity                                                                                                    |  |
| Mathématiques (Math)                                  | Edmentum<br>(accès via Clever)     Entrez votre identifiant CCS (Numéro<br>d'immatriculation de l'élève de CCS et la<br>domaine CCS)                                            |                                                                                                    |  |
| Science                                               | <ul> <li>Edmentum<br/>(accès via Clever)</li> </ul>                                                                                                    | <ul> <li>Exemple: <u>123456@columbus.k12.oh.us</u></li> <li>Entrez votre mot de passe CCS (c'est le même mot de passe que vous utilisez pour vous connecter à un ordinateur quand vous êtes à l'école)</li> <li>Cliquez sur l'icône «E» ou le lien Edmentum sur</li> </ul> |  |
| Études sociales (Social<br>Studies)                   | <ul> <li>Edmentum<br/>(accès via Clever)</li> </ul>                                                                                                    |                                                                                                    |  |
| Arts Unifiés (Unified Arts)                           | <ul> <li>Edmentum<br/>(accès via Clever)</li> </ul>                                                                                                    | la page Clever, qui vous amenera a vos cours.                                                                                                    |  |
| Séminaire des seniors<br>(Senior Seminar)             | <ul> <li>Les équipes scolaires offriront des séminaires<br/>virtuels pour discuter des sujets liés à la remise<br/>des diplômes et à la réussite des cours en ligne.</li> </ul> | Le personnel fournira des informations aux élèves qui y participeront.                                                                                                    |  |

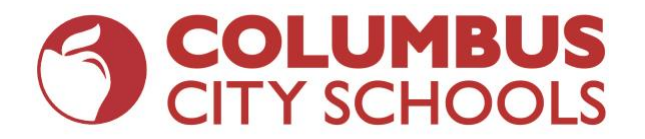

| High School Grades 9-12 (Cycle Secondaire – Lycée – 9e à la 12e année)<br>continuation |                                                                                                    |                                                                                                    |
|----------------------------------------------------------------------------------------|----------------------------------------------------------------------------------------------------|----------------------------------------------------------------------------------------------------|
| Domaine d'intérêts                                                                     | Plateformes en ligne                                                                                                    | Identifiants                                                                                                    |
| Niveau Avancé - Advanced<br>Placement (AP)                                             | AP Classroom                                                                                                    | <ul> <li>Accéder à votre compte AP Classroom:         <ul> <li>Connectez-vous à votre compte AP au https://apcentral.collegeboard.org.</li> <li>Une fois connecté, vous pouvez effectuer des tâches AP Classroom, pratiquer vos compétences de test en utilisant un examen pratique AP et utiliser la banque de mots.</li> </ul> </li> <li>Autres ressources académiques AP:         <ul> <li>College Board propose des leçons vidéo AP quotidiennement enseignées par des enseignants AP. Ceux-ci sont enregistrés et peuvent être consultés à tout moment.             <ul> <li>http://youtube.com/advancedplacement</li> <li>https://apstudents.collegeboard.org/coronavirus-updates#free-ap-classes</li> </ul> </li> </ul></li></ul> |
| Formation professionnelle et<br>technique - Career and<br>Technical Education (CTE)    | • La plupart des cours seront<br>proposés sur <b>Edmentum</b><br>(accès via Clever) avec des<br>instructions supplémentaires<br>de la part de l'enseignant, qui<br>fournira des informations<br>d'accès et de connexion pour<br>des cours supplémentaires<br>aux élèves. | <ul> <li>Se connecter à Clever:</li> <li>Visitez le https://clever.com/in/columbuscity</li> <li>Entrez votre identifiant CCS (Numéro d'immatriculation de l'élève de CCS et le domaine CCS) <ul> <li>Exemple: 123456@columbus.k12.oh.us</li> </ul> </li> <li>Entrez votre mot de passe CCS (c'est le même mot de passe que vous utilisez pour vous connecter à un ordinateur quand vous êtes à l'école)</li> <li>Cliquez sur l'icône «E» ou le lien Edmentum sur la page Clever, qui vous amènera à vos cours.</li> </ul>                                                                                                    |
| Credit Universitaires -<br>College Credit Plus (CCP)                                   | <ul> <li>Les élèves poursuivront leurs<br/>cours sur la plateforme<br/>virtuelle du collège.</li> </ul>                                                                                                    | Veuillez-vous référer aux instructions d'accès spécifiques du collège.                                                                                                    |

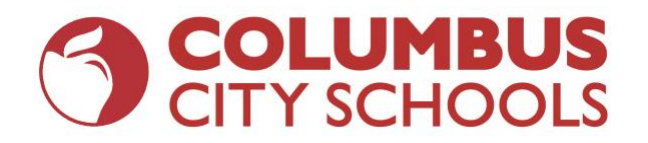

| English Language Learners (Apprenants de langue Anglaise)           |                                                                                                    |                                                                                                    |
|---------------------------------------------------------------------|----------------------------------------------------------------------------------------------------|----------------------------------------------------------------------------------------------------|
| Domaine d'intérêts                                                  | Plateformes en ligne                                                                                                    | Identifiants                                                                                                    |
| Instruction de base<br>(Toutes les matières et tous<br>les niveaux) | <ul> <li>Les élèves accéderont aux<br/>plateformes en ligne décrites<br/>dans chaque niveau scolaire<br/>avec le soutien des enseignants<br/>ESL.</li> </ul> | Veuillez consulter les informations de connexion fournies pour chaque plate-forme utilisée pour chaque niveau scolaire. |

| Students With Individualized Instruction Plans (IEPs)<br>(Élèves ayant des plans d'enseignement individualisés) |                                                                                                    |                                                                                                    |
|----------------------------------------------------------------------------------------------------|----------------------------------------------------------------------------------------------------|----------------------------------------------------------------------------------------------------|
| Domaine d'intérêts                                                                                              | Plateformes en ligne                                                                                                    | Identifiants                                                                                                    |
| Classes MD (MD<br>Classrooms)                                                                                   | • Le district adoptera une nouvelle plate-forme pour<br>les enseignants qui sera utiliser avec les élèves.<br>Les informations seront envoyées aux parents<br>dès qu'elles seront disponibles.                                                                                             |                                                                                                    |
| Tous les autres programmes                                                                                      | <ul> <li>Les élèves accéderont aux plateformes en ligne<br/>décrites pour chaque niveau scolaire avec le<br/>soutien de spécialistes d'intervention désignés.</li> </ul>                                                                                                    | Veuillez consulter les informations de connexion fournies pour chaque plate-forme utilisée à chaque niveau scolaire. |
| Services associés                                                                                               | • Les enseignants qui dispensent des services<br>d'orthophonie, d'ergothérapie et de rééducation<br>et des services similaires à un psychologue<br>scolaire communiqueront avec les familles pour<br>fournir des informations supplémentaires sur la<br>base des documents IEP des élèves. |                                                                                                    |

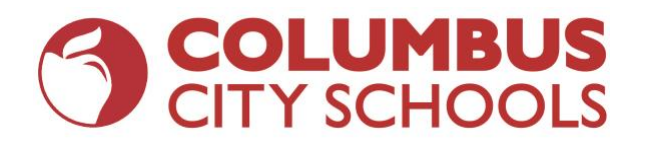

| Gifted Education (Education des surdoués) |                                                                                                    |                                                                                                    |
|-------------------------------------------|----------------------------------------------------------------------------------------------------|----------------------------------------------------------------------------------------------------|
| Domaine d'intérêts                        | Plateformes en ligne                                                                                                    | Identifiants                                                                                                    |
| Instruction de base                       | • Les élèves et les enseignants<br>utiliseront les mêmes<br>plateformes. Ils soutiendront<br>les élèves avec des<br>ressources supplémentaires<br>qui correspondent au niveau<br>du district pour offrir un<br>enseignement et un<br>enrichissement différenciés. | Veuillez consulter les informations de connexion fournies pour chaque plate-<br>forme utilisée à chaque niveau scolaire. |

| Virtual Credit Acceleration Program (VCAP)<br>(Programme d'accélération du crédit virtuel) |                                                                                                    |                                                                                                    |
|--------------------------------------------------------------------------------------------|----------------------------------------------------------------------------------------------------|----------------------------------------------------------------------------------------------------|
| Domaine d'intérêts                                                                         | Plateformes en ligne                                                                                                    | Identifiants                                                                                                    |
| Toutes les instructions                                                                    | • Le programme continuera<br>comme prévu avec un plan<br>d'évaluation modifié utilisant<br>le site <b>Edmentum</b><br>(accessible via Clever). | <ul> <li>Se connecter à Clever:</li> <li>Visitez le https://clever.com/in/columbuscity</li> <li>Entrez votre identifiant CCS (Numéro d'immatriculation de l'élève de CCS et le domaine CCS) <ul> <li>Exemple: 123456@columbus.k12.oh.us</li> </ul> </li> <li>Entrez votre mot de passe CCS (c'est le même mot de passe que vous utilisez pour vous connecter à un ordinateur quand vous êtes à l'école)</li> <li>Cliquez sur l'icône «E» ou le lien Edmentum sur la page Clever, qui vous amènera à vos cours</li> </ul> |